## Процесс регистрации в **Crane Finder:**

MyLiebherr

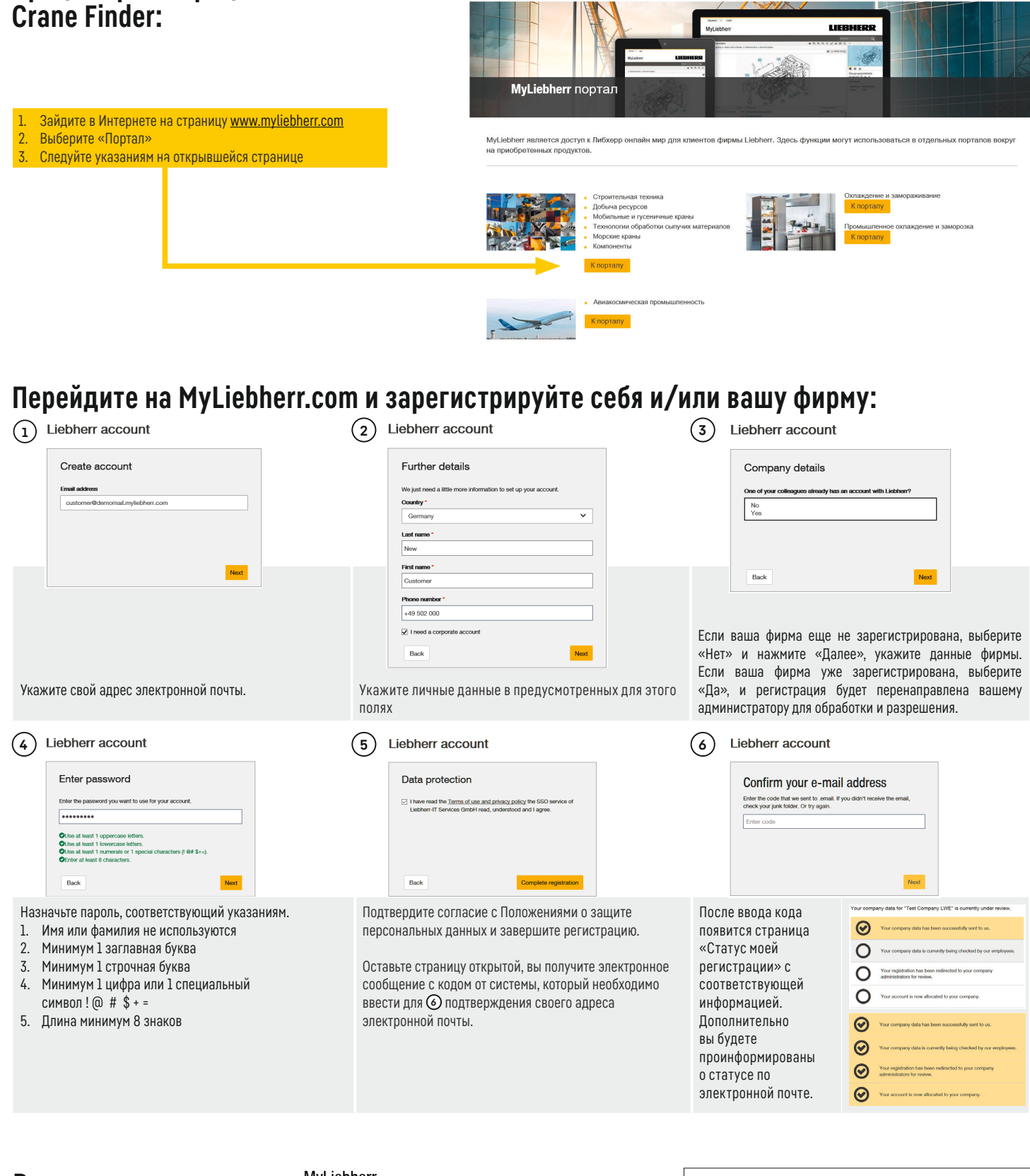

## Вид навигационного меню:

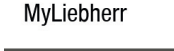

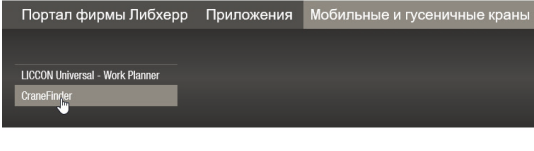

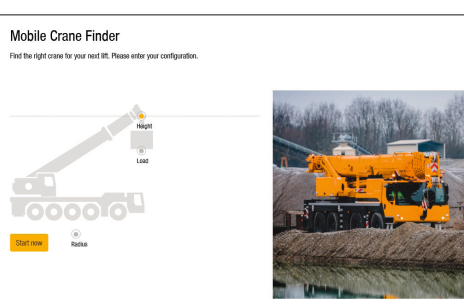

## EBHER